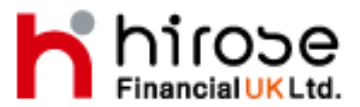

27 Austin Friars London EC2N 2QP FSA Registration Number: 540244

## LION METATRADER 4 (MT4)

### (No Dealing Desk with Tight Spreads)

# Petunjuk Download

LION MT4 dapat di-download gratis baik platform Demo maupun LIVE, sehingga memungkinkan untuk membiasakan diri dan menambah pengalaman trading Anda.

Hubungi tim Customer Support kami bila ada pertanyaan mengenai cara men-download software LION MT4.

Beberapa fitur menarik yang Metatrader tawarkan adalah:

- User interface yang udah digunakan dengan dukungan beragam bahasa
- Indikator-indikator, Expert Advisor dan script
- Real time data transfer dengan DDE
- Bahasa pemograman untuk meng-kustomisasi indikator, Expert Advisor dan Script

Perlu diperhatikan bahwa:

MT4 tidak beroperasi pada sistem Windows 95. Mengenai sistem yang diperlukan dapat ditemukan di <u>Rincian dan Spesifikasi Trading</u>.

#### <u>Persiapan</u>

Step 1: Download LION Metatrader 4 dari website kami disini.

#### Step 2: Install LION Metatrader 4

Ketika download telah selesai, double klik program setup (mt4setup.exe) dan Anda akan melihat tampilan seperti di bawah ini:

Step 3: Pilih bahasa yang diinginkan lalu klik 'Next'.

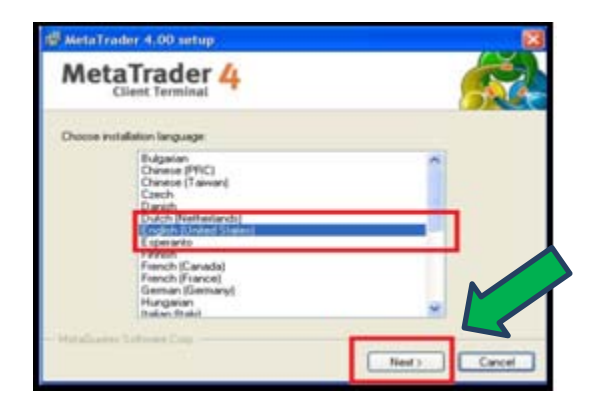

Window User account akan muncul; konfirmasi bahwa Metaquotes adalah verified publisher dan klik 'Yes'.

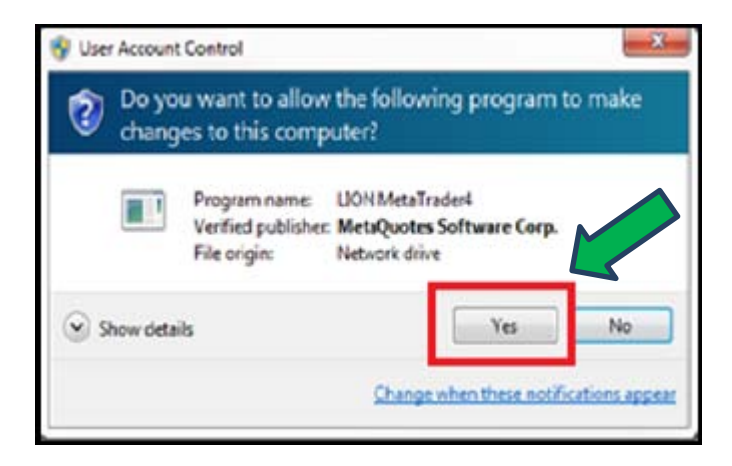

**Step 4**: Klik tombol 'Next' setelah Anda membaca pemberitahuan.

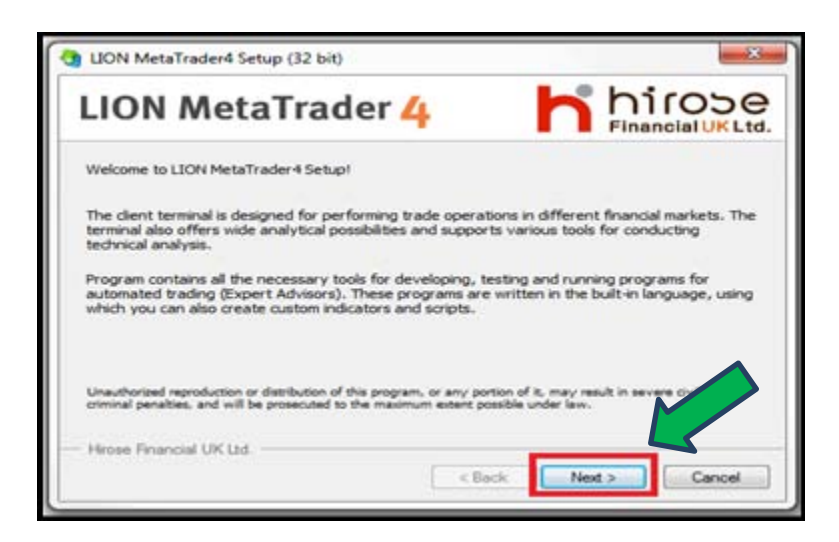

**Step 5:** Baca End User License dan jika Anda setuju beri tanda cek pada box '**Yes**' dan klik '**Next**'.

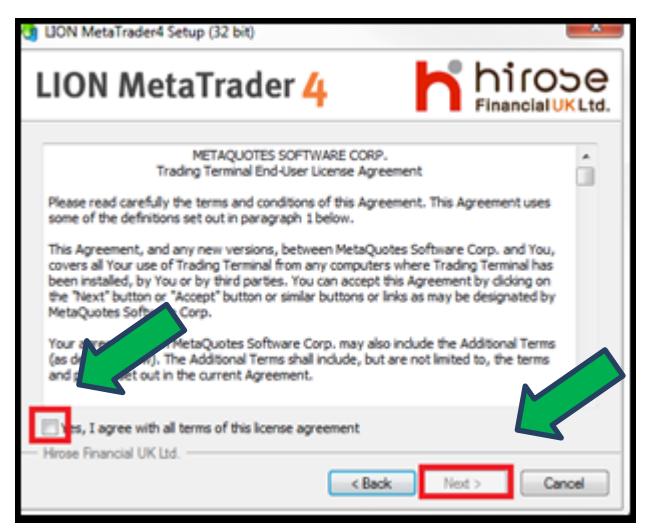

**Step 6:** Klik browse untuk mengubah tujuan folder penginstallan atau sesuai dengan pengaturan default to 'C:¥Program Files¥LION MetaTrader4'. Anda dapat memiliki copy MetaTrader lebih dari satu pada PC Anda, <u>namun setiap file harus diinstall pada folder yang berbeda</u>.

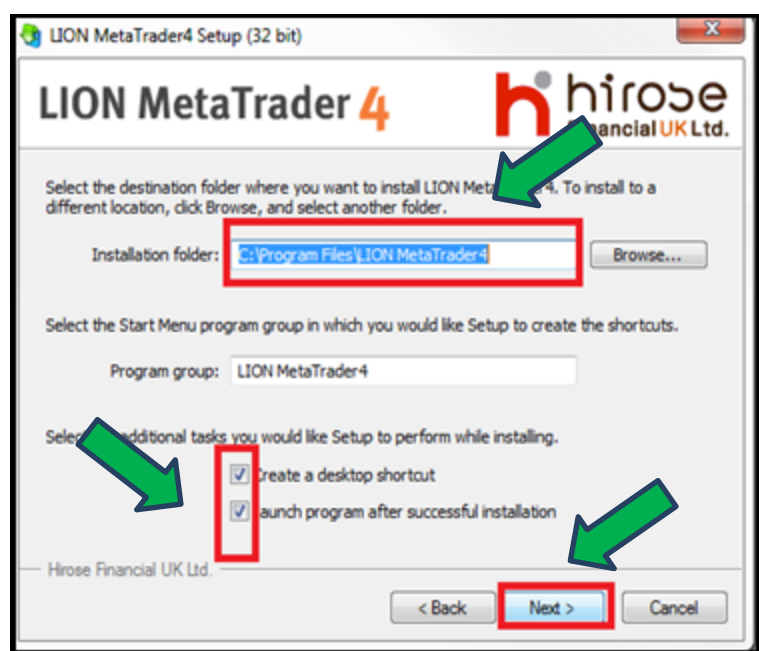

Beri tanda cek pada box jika Anda ingin membuat shortcut pada desktop dan membuat program langsung berjalan setelah proses instalasi selesai. Klik 'Next'.

**Step 7:** Proses penginstallan LION MT4 akan berlangsung. Setelah selesai klik tombol 'Finish'.

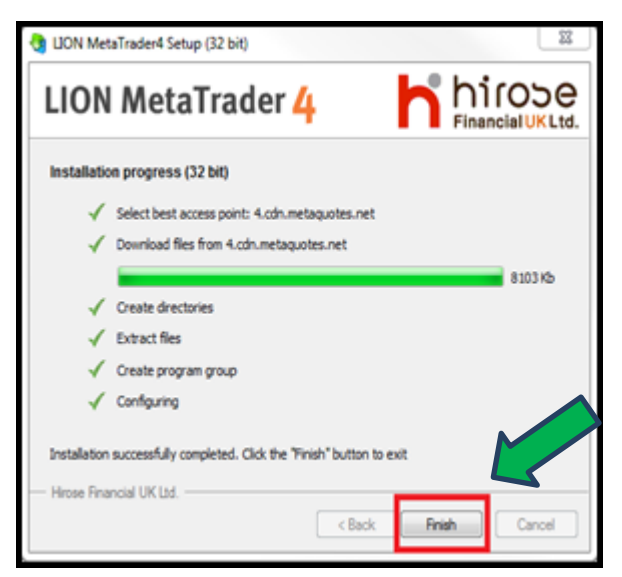

Untuk menjalankan MetaTrader 4,

Klik tombol 'Start/ All Programs/ LION Metatrader4/ LION MT4',

atau <u>klik ikon</u> LION MetaTrader4

Jika Anda belum pernah menggunakan MetaTrader 4 sebelumnya, silahkan isi form aplikasi Demo dengan data diri Anda (lihat di bawah).

| Name          | John Doe       |   |           |                  |
|---------------|----------------|---|-----------|------------------|
| Country       | United Kingdom |   | Date:     | Suffah           |
| City          | bewith         |   | Ze code   | P92.0            |
| Address       | Jacobite Ferm  |   |           |                  |
| Phone         | 0777964268     |   | Erval     | phei@jacoble.com |
| Incourt Type: | FXGBP-UK       | - | Currency. | GEP              |
| nger .        | 1400 +         |   | Deposit   | 100000 -         |

Ketika semua data telah diisi, **cek** box '<u>l agree to subscribe to your</u> <u>newsletters</u>' lalu klik '**Next**'.

| A-10-3724-3-41-4-40-                              |                        |      |
|---------------------------------------------------|------------------------|------|
| Trading Servers<br>Select a more suitable trading | ) server:              |      |
| Address                                           | Company                | Ping |
| 📑 HroseFinancialUK-Demo1                          | Hrose Financial UK Ltd | 0 ma |
|                                                   |                        |      |
|                                                   |                        |      |

Informasi trading server Hirose Financial UK akan ditampilkan. Klik nama server Hirose Financial UK sehingga ter-highlight lalu klik 'Next'.

| Registration<br>Wat a little, pl |                                                |           |        |
|----------------------------------|------------------------------------------------|-----------|--------|
| Name                             | lohn Doe                                       |           |        |
| Account Type:                    | lemoFX-GBP-UK (1:400)                          |           |        |
| Deposit                          | 00000                                          |           |        |
| Server:                          | troseFinancialUK-Demo1                         |           |        |
| Login:                           | 10066769                                       |           |        |
| Password:                        | n&ppxz                                         |           |        |
| investor:                        | x 7hzpt (mad only password)                    |           |        |
|                                  | Sease keep your usemame and passwords in a saf | fe place. |        |
|                                  | - < Back                                       | Finish    | Cancel |

Klik 'Finish', maka Akun Anda sudah siap untuk digunakan (rincian Login ID dan password dapat dilihat). Jika Anda tidak ter-login secara langsung, Anda dapat melakukannya secara manual dengan memilih opsi 'Navigator' dalam 'View'. Akun akan muncul pada bagian 'Account'. Pilih Akun yang diinginkan.

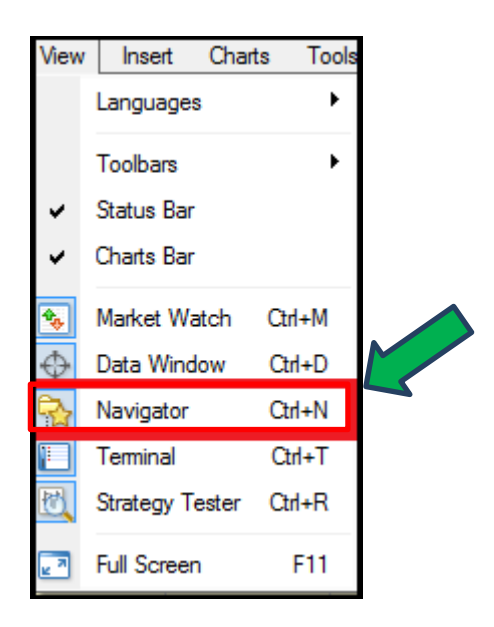

Pilih Akun dari opsi Navigator dan masukkan rincian Login, Password dan Server jika informasi belum tertera. Klik 'Login' dan platform akan memulai updating.

| Navigator ×                                                                                                    | LION MetaTrader4                                        |
|----------------------------------------------------------------------------------------------------|---------------------------------------------------------|
| Accounts                                                                                                    | Authorization allows to get access to the trade account |
| <ul> <li>⊕- Z Indicators</li> <li>⊕- Z Expert Advisors</li> <li>⊕- Z Custom Indicators</li> <li>⊕- Z Scripts</li> </ul> | Login: 40039521  Password: Server:                      |
|                                                                                                    | Save account information                                |
|                                                                                                    | Login Cancel                                            |

Perhatikan bahwa Akun Live tidak dapat dijalankan melalui Terminal Demo. Silahkan ikuti prosedur pendaftaran akun Hirose Financial UK's.

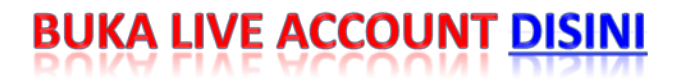